### <u>การใช้เครื่องบันทึกเวลาด้วยลายนิ้วมือ – (FINGER PRINT) รุ่น *TS* 40</u>

<u>(การบันทึกลายนิ้วมือ-การดึง และ ส่งข้อมูลใส่ แฟลชไดร์ฟ – Flash Drive)</u> และ การส่งข้อมูล ระหว่างแฟลชไดร์ฟ – Flash Drive กับคอมพิวเตอร์

\* เครื่องบันทึกเวลาด้วยลายนิ้วมือ (FINGER PRINT) รุ่น *TS* 40 ใช้งานร่วมกับโปรแกรมบริหารจัดการเวลา <u>คือ Time Attendance Management (ZK Thai5.0)</u> เพื่อคำนวน ประมวลผล แสดงผล เวลาทำงาน เวลา เข้า-ออก และ การ ขาด-ลา- มา-สาย ของพนังาน ลูกจ้าง ฯลฯได้ และยังสามารถพิมพ์ผลลัพธ์ หรือ รานงาน ผ่านโปรแกรมนี้ ออก ทางเครื่องพิมพ์ได้ นอกจากนี้ ยังสามารถส่งออกไปเป็นเก็บไฟล์คอมพิวเตอร์ได้ เช่น Excel, TXT File \* <u>ติดตั้งโปรแกรม Time Attendance Management (ZK Thai5.0)</u> ลงในคอมพิวเตอร์ จากแผ่น ซีดี – CD ที่แถมไปพร้อมเครื่องบันทึกเวลา *TS* 40 จะติดตั้งก่อน หรือ หลังบันทึกลายนิ้วมือและเวลา ก็ได้ \*\*<u>โปรแกรม Time Attendance Management </u>ยัง สามารถดาวโหลดมา เพื่อติดตั้งและใช้งานได้ จาก Link ด้านล่างนี้

● <u>http://www.techno.co.th/album/support/pdf/ZK%20TIME.rar</u> ←คลิกลิ้งค์เพื่อดาวโหลด โปรแกรม

(ในกรณีที่ คอมพิวเตอร์ของท่าน ไม่มีเครื่องอ่าน ซีดี หรือ ดีวีดี ไดร์ฟ - CD Drive , DVD Drive )

ส่วนคู่มือการใช้โปรแกรม <u>Time Attendance Management</u> ก็สามารถดาวโหลด ได้จากLink ด้านล่างนี้ ● <u>http://www.techno.co.th/album/support/pdf/Manual%20Time%20Attendance.rar</u> ←คลิกลิ้งค์นี้ดาวโหลดคู่มือ

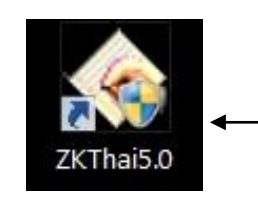

ไอคอนที่โชว์ ในหน้าจอ คอมพิวเตอร์ หลังจากติดตั้ง โปรแกรม<u>Time</u> Attendance Management

| พนักงาน บันทึกเวลาทำงาน                                                                                                    | รายงาน      | uni            | <b>1</b> -<br>100 - 20 | ×<br>มหรือง | เรื่อมท่อ ที่     | O         | 0009105233    |       |               |             |              |           |        |        |
|----------------------------------------------------------------------------------------------------|-------------|----------------|------------------------|-------------|-------------------|-----------|---------------|-------|---------------|-------------|--------------|-----------|--------|--------|
| ปรับปรุงข้อมูล 🗢                                                                                                    | ่ รายชื่อง  | กรื่อง         |                        |             |                   |           |               |       |               |             |              |           |        |        |
| 🕹 นำเข้าข้อมูลการการบันทึกเวลาทำงาน                                                                                                    | ชื่อเครื่อง |                | สถานะ                  | หมายเจชเครื | อง ประเภทการเชื่อ | Baud Rate | IP Address    | พอร์ต | ชื่อมริตภัณฑ์ | จำนวนผู้ไข้ | สำนวนผู้ดูแล | จำนวนนี้ว | จำนวนร | สำหวนเ |
| 💡 ส่งออกข้อมูลการบันทึกเวลาท่างาน                                                                                                    | G1          |                | Disconnected           | 1           | Serial Port       | 115200    |               | COM1  |               |             |              |           |        |        |
| 3) สำรองแฟ็มฐานข้อมูล                                                                                                    | G 2         |                | Disconnected           | 1           | Ethernet          |           | 192.168.1.201 | 4370  |               |             |              |           |        |        |
| T fems USB Disk                                                                                                    | 63          |                | Disconnected           | 1           | USB               |           |               |       |               |             |              |           |        |        |
| ครื่อง 🎗                                                                                                    |             |                |                        |             |                   |           |               |       |               |             |              |           |        |        |
| <ul> <li>ທັงช้อมูลการบันทักรวลา</li> <li>ທັงช้อมูลผู้ใช้ และลายนิ้วมือ</li> <li>ส่งช้อมูลผู้ใช้ และลายนิ้วมือ</li> <li>ส่งช้อมูลผู้ใช้ และลายนิ้วมือ</li> <li>Attendance Photo Manag</li></ul> |             |                |                        |             |                   |           |               |       |               |             |              |           |        |        |
| ปรับปรุง/ตั้งต่าต่างๆ 🛛 🛠                                                                                                    |             |                |                        |             |                   |           |               |       |               |             |              |           |        |        |
| 🕼 รายชื่อแสนา<br>29 ผู้ดูแลระบบ<br>22 พนักงาน<br>🔒 ตั้งส่า เลือกฐานข้อมูล                                                                                                    |             |                |                        |             |                   |           |               |       |               |             |              |           |        |        |
| การางทำงานของพนักงาน 🛠                                                                                                    |             |                |                        |             |                   |           |               |       |               |             |              |           |        |        |
| <ol> <li>ทั้งตารางเวลาทำงาน</li> <li>ทั้งกะการทำงาน</li> </ol>                                                                                                    | <           |                |                        |             |                   |           |               |       |               |             |              |           |        |        |
| 🏧 คารางทำงานของพนักงาน                                                                                                    | ล่าตับ      | รหัสที่เครื่อง | 50                     | เวลาบันทึก  | เครื่อง           | ลงเวลาโคะ |               |       |               | ID          | Status       |           | Time   | 3      |

รูป โปรแกรม <u>Time Attendance Management ( ZK Thai5.0 )</u> เมื่อเปิดขึ้นมา

- <u>ตั้ง รหัส หรือ(ID)</u> ที่จะบันทึกลงตัวเครื่องสแกนลายนิ้วมือ ให้แต่ละทุกคน (ทำในเอกสารแยก) ตัวอย่าง เช่น นาย ดีมาก ซื่อสัตย <u>รหัส หรือ (ID)</u> 2
- <u>การบันทึกลายนิ้วมือ (ลงทะเบียนลายนิ้วมือ)</u>

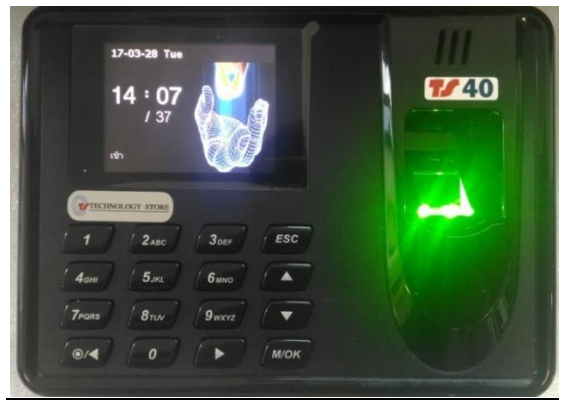

- กดปุ่ม Power (ปุ่ม เปิด-ปิด เครื่อง) ค้างไว้ 2-3 วินาทีเพื่อ เปิดเครื่อง
- กดปุ่ม M/OK เพื่อเข้าสู่ เมนู ไอคอน ของการบันทึกและตั้งค่าตั้งต่างๆ ของตัวเครื่องสแกนนิ้ว
   หน้าจอจะแสดง เมนู ไอคอน(หน้าแรก)

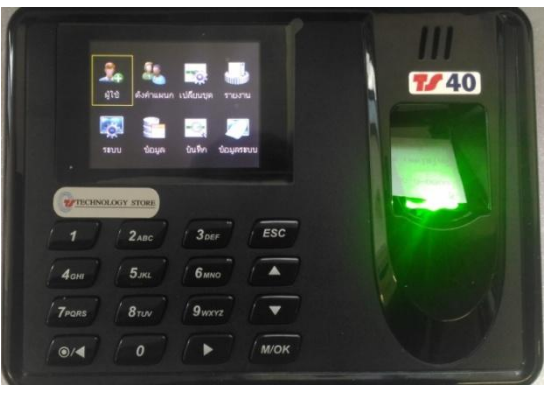

- เลือก เมนู ไอคอนผู้ใช้ แล้วกดปุ่ม

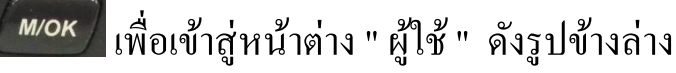

0/

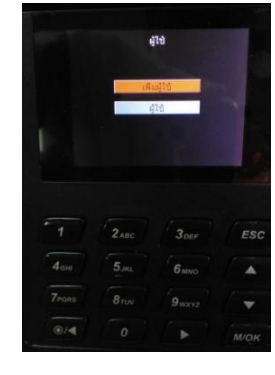

\_เลือก "เพิ่มผู้ใช้" (ปกติจะเลือกไว้อยู่ แท็ปไฮไล-สีส้ม)ให้กดปุ่ม *(พง* ได้

จะเข้าสู่หน้าต่าง " เพิ่มผู้ใช้ " ให้ใส่ รหัส (ID) ที่เราตั้งไว้ก่อนหน้านี้ โดยใช้ปุ่มทิศทางลูกศรซ้าย-ขวา เพื่อลบ

(ปกติจะอยู่ในช่อง รหัส. อยู่แล้วหลังจากกดปุ่ม M/OK ) แล้วใส่รหัสที่ต้องการ ดังรูปข้างล่าง

|             | รหัส. <mark>2 100</mark>                   | พื่มผู้ใช้                                  |      | <b>/</b> 40 |
|-------------|--------------------------------------------|---------------------------------------------|------|-------------|
|             | นิว บัน<br>รหัส รหั<br>แผนก บร์<br>สิทธ์ ค | ทึกนิว FP Cr<br>สผ่าน<br>เษท ▶<br>ใช ▶ ตกลง | (OK) |             |
| <b>V</b> IE | CHNOLOGY STORE                             |                                             |      |             |
|             |                                            |                                             | ESC  |             |
|             |                                            |                                             |      |             |
|             |                                            |                                             |      |             |
|             |                                            |                                             |      |             |

หลังจากใส่ รหัส แล้วใช้ปุ่มลูกศร 💼 เลื่อนมาตรงปุ่ม "บันทึกนิ้ว" แล้วกดปุ่ม (พงงาน จะขึ้น หน้าต่าง บันทึกนิ้ว (ดังรูปข้างล่าง)

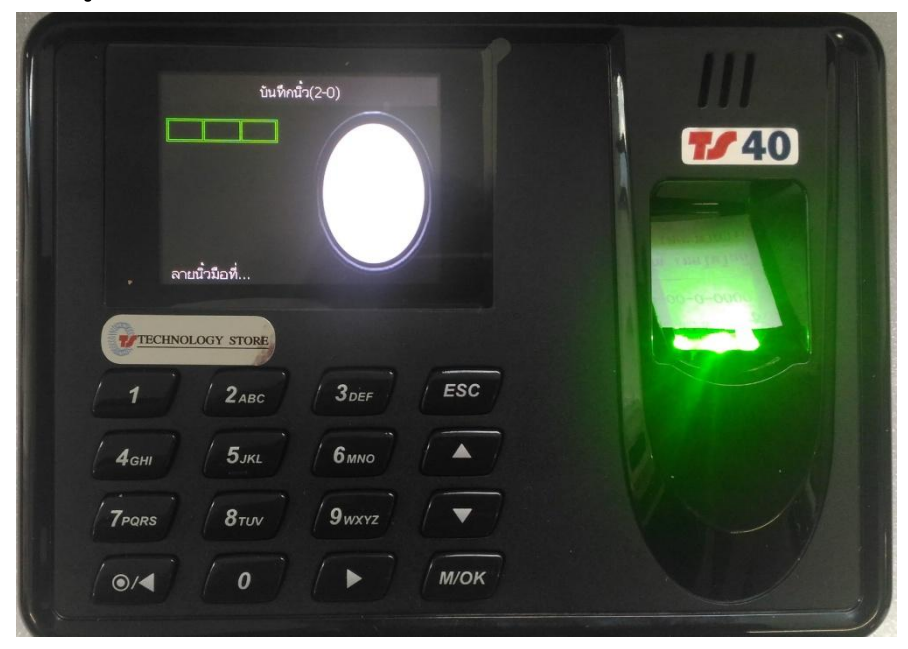

-ให้ทำการวางนิ้วที่ช่องสแกนกระจก ด้านขวา ที่ตัวเครื่องสแกนลายนิ้วมือ (ช่องที่มีไฟส่องสว่างอยู่)

จำนวน 3 ครั้ง ต่อ 1 นิ้ว ( เช่นนิ้วโป้งขวา ต้องวาง 3 ครั้ง) หลังจากวางนิ้ว 3 ครั้งแล้ว แถบแสงสว่าง (แถบไฮไลท์) จะกลับมาที่ตำแหน่งเดิม "บันทึกนิ้ว" เพื่อให้เราบันทึกนิ้วที่ 2 ต่อไป ใน รหัส. เดิม ถ้าบันทึกนิ้วได้ครบแล้ว ก็ให้ใช้ปุ่มลูกศร ขึ้น-ลง โร เพื่อเลื่อนให้ตรงเมนู ตกลง(OK) แล้วกดปุ่ม กดปุ่ม โรง เพื่อทำการบันทึกนิ้ว รหัส. นี้ ได้เสร็จสมบูรณ์

#### <u>2.1การบันทึกลายนิ้วมือ ผู้ดูแล</u>

- ทำคล้ายบันทึกลายนิ้วมือทั่วไป หลังจากสแกนลายนิ้วมือแล้ว ก่อนกคจะบันทึกข้อมูล
- luvu tu ana  $a_{a}$  and  $b_{a}$  ( $b_{a}$  and  $b_{a}$ ) luvu  $b_{a}$ ) luvu  $b_{a}$  for  $b_{a}$  ( $b_{a}$  and  $b_{a}$  ( $b_{a}$  and  $b_{a}$  and  $b_{a}$  ( $b_{a}$  and  $b_{a}$  and  $b_{a}$  ( $b_{a}$  and  $b_{a}$  and  $b_{a}$  and  $b_{a}$  ( $b_{a}$  and  $b_{a}$  and  $b_{a}$  and  $b_{a}$  ( $b_{a}$  and  $b_{a}$  and  $b_{a}$  and  $b_{a}$  and  $b_{a}$  and  $b_{a}$  ( $b_{a}$  and  $b_{a}$  and a

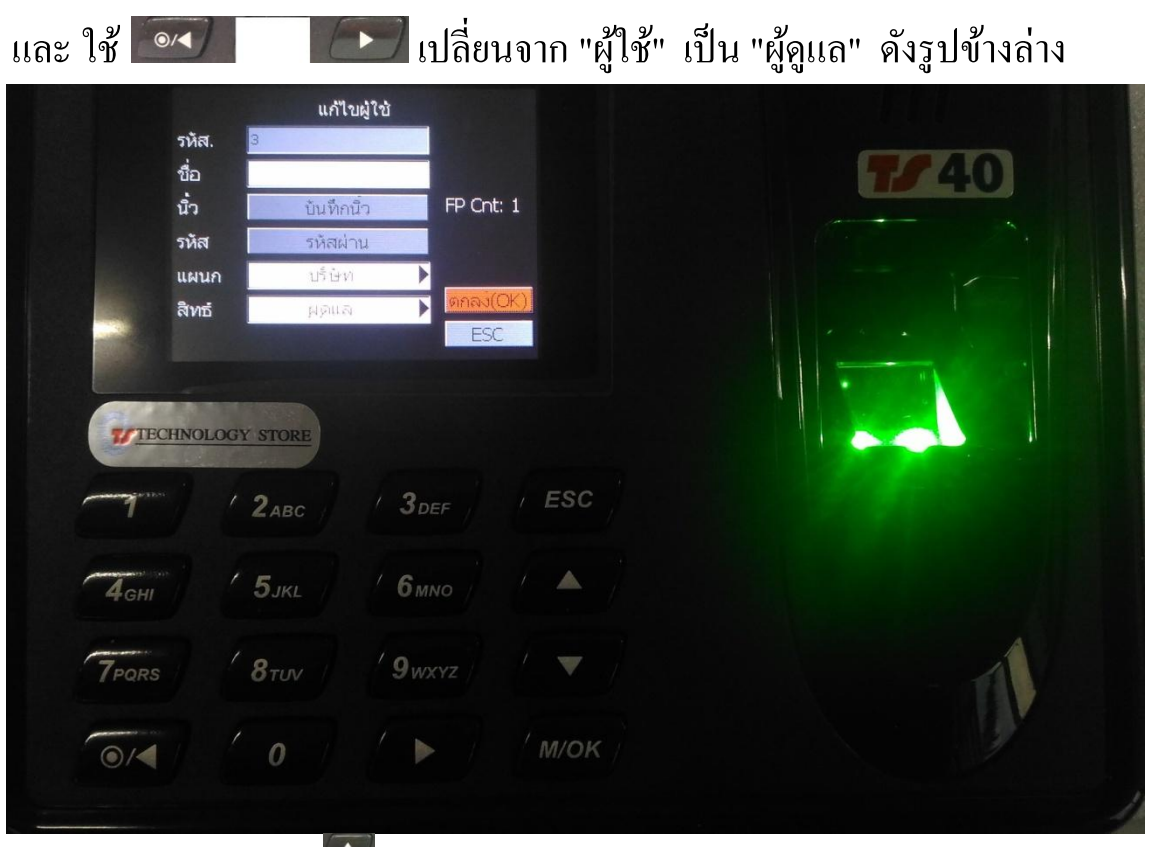

- จากนั้น ใช้ปุ่มลูกศร 💼 เลื่อนไปเมนู เพื่อเลื่อนให้ตรง เมนู **ตกลง(OK**) แล้วกคปุ่ม กดปุ่ม <u>การดึงข้อมูล และ ส่งข้อมูล ระหว่างเครื่องสแกน TS 40</u> <u>กับ แฟลชไดร์ฟ (Flash Drive) หรือ Thumb Drive</u> • <u>เสียบ แฟลชไดร์ฟ(Flash Drive) หรือ Thumb Drive เข้าเครื่อง สแกนลายนิ้วมือ</u> กดปุ่ม พิพัฒเข้าสู่ เมนูไอคอน ของการบันทึกและตั้งค่าต่างๆ ของตัวเครื่องสแกนนิ้ว หน้าจอะแสดง เมนูไอคอน(หน้าแรก)

|       | 👫 🤽 🗄<br>ผู้ใช้ ดังค่าแผนก เปลี | อนชุด รายงาน         | <b>1/40</b> |
|-------|---------------------------------|----------------------|-------------|
|       |                                 |                      |             |
| ŀ     | ระบบ ข่อมูล ບ້                  | นที่ก ขอมูลระบบ      |             |
| TECHN | OLOGY STORE                     |                      |             |
| 1     | 2авс                            | 3 <sub>DEF</sub> ESC |             |
| 4 дні | 5 <sub>JKL</sub>                | 6мно                 |             |
| 7PQRS | 8 TUV                           | 9wxyz                |             |
|       |                                 |                      |             |

ปุ่มลูกศร ลง 🔽 หนึ่งครั้ง และปุ่มลูกศร ขวา 💷 👘 หนึ่งครั้ง เลื่อนให้ตรงช่องที่
 ไอคอน ชื่อ <u>ข้อมูล</u> แล้วกดปุ่ม 🚾 หน้าต่าง ข้อมูล

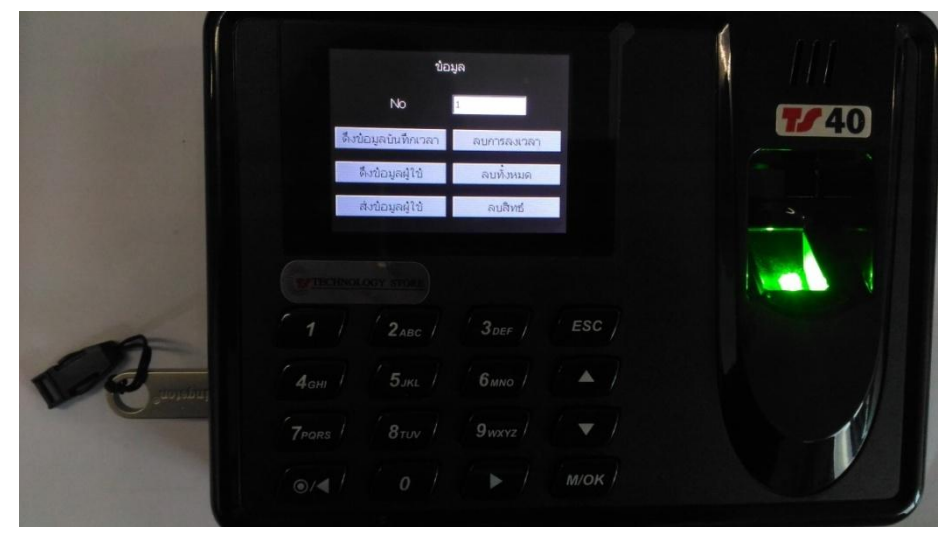

หน้าต่าง **ข้อมูล** 

|                                                                                                    | น้อม                | ມູລ         |                     |      |
|----------------------------------------------------------------------------------------------------|---------------------|-------------|---------------------|------|
|                                                                                                    | No                  | 1           |                     | 7740 |
|                                                                                                    | ดึงน้อมูลบันทึกเวลา | ลบการลงเวลา |                     |      |
|                                                                                                    | ดึงข้อมูลผู้ใช้     | ลบทั้งหมด   |                     |      |
|                                                                                                    | ส่งข้อมูลผู้ใช้     | ລນສຶກຮ່     |                     |      |
| Consider<br>Consider<br>Tra<br>Constant<br>Constant |                     |             | езс)<br>А)<br>М/ок) |      |

- <u>ดึงข้อมูลลายนิ้วมือ</u> กดปุ่ม ลูกศร 🔀 ลง 2 ครั้งเลื่อนไปที่เมนู ดึงข้อมูลผู้ใช้
- <u>คึงข้อมูลการบันทักเวลา</u> กคปุ่ม ลูกศร ขึ้น หรือ ลง 🛃 เลื่อนไปที่เมนู ดึงข้อมูลบันทึกเวลา
- ส่งข้อมูลผู้ใช้(ลายนิ้วมือและชื่อ) จาก Flash Drive เข้าเครื่องสแกนลายนิ้วมือ กดปุ่ม ลูกศร ขึ้น หรือ ลง สี เลื่อนไปที่เมนู ส่งข้อมูลผู้ใช้
- <u>ลบเวลาที่บันทึกในเครื่องสแกนลายนิ้วมือ</u>
   กดปุ่ม ลูกศร ขึ้น หรือ ลง สี เลื่อนไปที่เมนู **ลบการลงเวลา** แล้วกดปุ่ม งากนั้นกดปุ่ม รี อีกครั้งเพื่อยืนยันการลบ
- ลบสิทธิ์ผู้ดูแล ในการเข้าเมนู แก้ไข ค่าต่างๆ ในเครื่องสแกนลายนิ้วมือ
   กดปุ่ม ลูกศร ขึ้น หรือ ลง โล้อนไปที่เมนู ลบสิทธิ์ แล้วกดปุ่ม ((()))
   อีกครั้งเพื่อยืนยันการลบ

<u>การนำเข้าข้อมูล จาก แฟลชไดร์ฟ เข้าสู่โปรแกรม ZK Thai5.0 (Attendance Management)</u>

- \* ถ้าดึงข้อมูลเข้า แฟลชไคร์ฟเสร็จแล้ว ก็นำแฟลชไคร์ฟ ไปเสียบเข้ารู ยูเอสบี ที่คอมพิวเตอร์
- \* เปิดโปรแกรม ZK Thai5.0 (ใอคอนในหน้าจอคอมพิวเตอร์)

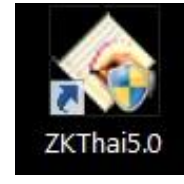

- จากนั้นไปที่เมนู จัดการ Usb Disk แล้วกดคลิก CK Information Attendance System 4.8.5 (5/10/20 ปรับประช้อมล/ตั้งค่าต่างๆ ข้อมูล บันทึกเวลาทำงาน ค้นหา/พิมพ่ ฉัดการเครื่อง ช่วยเหลีย 8 Ò X 0 0 0 -ลบเครื่อง **ตัดการเชื่อม**ต พนักงาน บันทึกเวลาทำงาน รายงาน เครื่อง เพื่อมต่อ ออกจากระบบ รายชื่อเครื่อง ปรับปรุงข้อมูล \$ 🕹 นำเข้าข้อมลการการบันทึกเวลาทำงาน ชื่อเครื่อง สถานะ หมายเลขเครื่อง ประเภทการเชื่อ... Baud Rate IP Address พอร์ต ชื่อผลิตภัณฑ์ จำนวนผู้ใช้ จำนวนผู้ดูแล จำนวนนิ้ว จำนวนร... จำนวนเ 👉 ส่งออกข้อมูลการบันทึกเวลาทำงาน G 1 G 2 Disconnected 1 Serial Port. 115200 COM1 Ď ลำรองแฟ้มฐานข้อมูล Disconnected Ethernet 192.168.1.201 4370 🗷 จัดการ USB Disk 63 Disconnected USB เครื่อง 🐥 ดึงข้อมูลการบันทึกเวลา 🔘 คึงข้อมูลผู้ใช้ และลายนิ้วมือ 👉 ส่งข้อมูลผู้ใช้ และลายนิ้วมือ Manag. 🚴 จัดการเครื่อง จัดการ USB Disk ปรับปรุง/ตั้งค่าต่างๆ 🏠 รายชื่อแผนก 🌆 ຄັດແລະະນນ 🌋 พนักงาน 📔 ทั้งค่า เลือกฐานข้อมูล ตารางทำงานของพนักงาน 🌃 ตั้งตารางเวลาทำงาน 🔝 ทั้งกะการทำงาน 🜃 ตารางทำงานของพนักงาน ID Status ลำดับ รหัสที่เครื่อง ชื่อ เวลาบันทึก เครื่อง ลงเวลาโดย Time 🔾 ระเบียบการลงเวลาทำงาน
- จะมีหน้าต่าง Usb Import/Export ซ้อนขึ้นมาดังรูปข้าล่าง ให้เลือกเป็น TFT Device แล้วกด ตกลง

| พนักงาน บันทึกเวลาทำงาน                                                                                                    | โม<br>รายงาน      | In ร้อง ลา                                                  | 🗙<br>มเครื่อง  | เชื่อมต่อ ตัด                  | โการเชื่อมต่อ | ออกจากระบบ    |              |
|----------------------------------------------------------------------------------------------------|-------------------|-------------------------------------------------------------|----------------|--------------------------------|---------------|---------------|--------------|
| ปรับปรุงข้อมูล 🖈                                                                                                    | รายชื่อเครื่อง    |                                                             |                |                                |               |               |              |
| 🕹 นำเข้าข้อมูลการการบันทึกเวลาทำงาน                                                                                                    | ชื่อเครื่อง       | สลานะ                                                       | หมายเลขเครื    | ้อง ประเภทการเชื่อ             | Baud Rate     | IP Address    | พอร์ต        |
| 💡 ส่งออกข้อมูลการบันทึกเวลาทำงาน<br>🕥 สำรองแฟมฐานข้อมูล<br>🗷 จัดการ USB Disk                                                                                                    | G 1<br>G 2<br>G 3 | Disconnected<br>Disconnected<br>Disconnected                | 1              | Serial Port<br>Ethernet<br>USB | 115200        | 192.168.1.201 | COM1<br>4370 |
| <ul> <li>ฬิงช้อมูลการบันทึกเวลา</li> <li>ฬิงช้อมูลผู้ไข้ และลายนั้วมือ</li> <li>๙ งช้อมูลผู้ไข้ และลายนั้วมือ</li> <li>ฬิงช้อมูลผู้ไข้ และลายนั้วมือ</li> <li>ฬิงสัตการเครื่อง</li> </ul> | กรุณาเลีย         | วกรายการที่ต้องการทำหา                                      | งต้านล่าง      |                                |               |               |              |
| ปรับปรุง/พั้งค่าท่างๆ                                                                                                    | 01<br>01<br>01    | สพนง. 5 หลัก(รหัสสูงสุง<br>สพนง. 9 หลัก(พิเศษ)<br>-T Device | าไม่เกิน 65535 | )                              |               |               |              |
| <ol> <li>ตั้งตารางเวลาทำงาน</li> <li>ตั้งกะการทำงาน</li> <li>ตั้งกะการทำงานของพนักงาน</li> <li>ระเบียบการลงเวลาทำงาน</li> </ol>                                                           | <<br>ล่าตั        |                                                             | 🗸 ทกลง         | ×                              | ยกเลิก        |               |              |

 จะมีหน้าต่าง <u>จัดการข้อมูลต่างๆ ของ USB Disk</u> แสดงขึ้นมาเพื่อให้นำเข้าข้อมูลผู้ใช้(ลายนิ้วมือ) และ ข้อมูลเวลาที่บันทึก จาก แฟลชไดร์ฟ (ที่ดึงข้อมูลมาจากเครื่องสแกนลายนิ้วมือ) ได้

| 💊 ZK Information Attendance Sy<br>ข้อมล บันทึกเวลาทำงาน ดันหา/พิมพ์                                                                                                    | stem 4.8.5 (5/10<br>ปรับประเชื่อมจ/ต่       | )/2055) - [Temp-Supe<br>งังค่าต่างๆ จัดการเครื่อง                                         | ervisor 24/03<br>ช่วยเหลือ | /2017]                                          |                     |                         |                       |                                          |             |          |
|----------------------------------------------------------------------------------------------------|---------------------------------------------|-------------------------------------------------------------------------------------------|----------------------------|-------------------------------------------------|---------------------|-------------------------|-----------------------|------------------------------------------|-------------|----------|
| พนักงาน บันทึกเวลาทำงาน                                                                                                    | รายงาน<br>รายงาน                            | เครื่อง ล                                                                                 | X<br>เบเครื่อง             | 🕡<br>เชื่อมท่อ ทัศ                              | อาการเชื่อมต่อ      | <b>()</b><br>ออกจากระบบ |                       |                                          |             |          |
| ปรับปรุงข้อมูล 🎗                                                                                                    | รายชื่อเครื่อง                              |                                                                                           |                            |                                                 |                     |                         |                       |                                          |             |          |
| <ul> <li>นำเข้าข้อมูลการการบันทึกเวลาทำงาน</li> <li>ส่งออกข้อมูลการบันทึกเวลาทำงาน</li> <li>สำรองแฟ้มฐานข้อมูล</li> </ul>                                                                                                    | ชื่อเครื่อง<br>G 1<br>D 2                   | สถานะ<br>Disconnected                                                                     | รมายเลขเค<br>1<br>1        | รื่อง ประเภทการเชื่อ<br>Serial Port<br>Ethernet | Baud Rate<br>115200 | IP Address              | พลร์ต<br>COM1<br>4370 | ชื่อผลิตภัณฑ์                            | จำนวนผู้ใช้ | จำนวนผู้ |
| 🗷 จัดการ USB Disk<br>เครื่อง 🌣                                                                                                    | 63                                          | Disconnected                                                                              | 1                          | USB                                             |                     | 132,188,1,281           | 1310                  |                                          |             |          |
| <ul> <li>ดังข้อมูลผู้ไข้ และลายนิวมือ</li> <li>ส่งข้อมูลผู้ไข้ และลายนิวมือ</li> <li>สิ่งตาสเครื่อง</li> <li>ปรับปรุง/ตั้งส่าท่างๆ</li> <li>จัดกาสเครื่อง</li> <li>ปรับปรุง/ตั้งส่าท่างๆ</li> <li>รายช้อแสนบ</li> <li>พีนดาม</li> <li>พีนดาม</li> <li>พีมสาม</li> <li>ที่งาาน</li> <li>พีงกาน</li> <li>พีงการประเทศ</li> <li>พังการประเทศ</li> <li>พังการประเทศ</li> <li>พังการประเทศ</li> <li>พังการประเทศ</li> <li>พังการประเทศ</li> <li>พังการประเทศ</li> <li>พังการประเทศ</li> <li>พังการประเทศ</li> <li>พังการประเทศ</li> <li>พังการประเทศ</li> <li>พังการประเทศ</li> <li>พังการประเทศ</li> <li>พังการประเทศ</li> <li>พังการประเทศ</li> </ul> | มาเข้าข้อมูลผู้<br>พรรรข้อมูลส<br>สำคัญจน เ | ไร้   ส่งออกข้อมูลผู้ไร้    น้ำ<br>ารบันทึกเวลา<br>เลาดิจร้อมูล ขนาด<br>24/03/2017 1 72 ⊟ | yles                       | Ac_No                                           |                     | Name                    | CardNur               | Photo Impor<br>nb ເ<br>ສນຫັດຊ<br>ແມ່ນຫັດ | เปรตร่ Phot | 0<br>k   |
|                                                                                                    | Disk size:1                                 | 4754MB Free Space                                                                         | :783MB Use                 | ed:13971MB                                      |                     |                         |                       |                                          |             |          |

รูป นำเข้าข้อมูลผู้ใช้ (ลายนิ้วมือและชื่อ จาก แฟลชไคร์ฟ) คลิกเลือก ทำตามลำคับ 1-2 -3

- จะมีหน้าต่างซ้อนขึ้นมา ถามยืนยัน ให้กดปุ่ม OK

| พนักงาน บันทึกเวลาทำงาน                                                                                                    | มายงาน<br>รายงาน                               | เครื่อง สา                                                                 | 🗙<br>มเครื่อง                    | 🕖<br>เรื่อมห่อ คิด                                   | O การเชื่อมพ่อ       | (1)<br>ออกจากระบบ           |                       |               |                                              |        |
|----------------------------------------------------------------------------------------------------|------------------------------------------------|----------------------------------------------------------------------------|----------------------------------|------------------------------------------------------|----------------------|-----------------------------|-----------------------|---------------|----------------------------------------------|--------|
| ปรับปรุงข้อมูล 🎗                                                                                                    | ราชชื่อเครื่อง                                 |                                                                            |                                  |                                                      |                      |                             |                       |               |                                              |        |
| 🕹 นั่นข้าข้อมูลการการบันทึกเวลาทำงาน<br>😪 ส่งออกข้อมูลการบันทึกเวลาทำงาน<br>🐊 สำของแฟมฐานข้อมูล<br>🗷 จัดการ USB Disk                                                                                                    | ชีองคร้อง<br>G. 1<br>G. 2<br>G. 3              | #สาหะ<br>Disconnected<br>Disconnected<br>Disconnected                      | พมายเลยเค <sup>3</sup><br>1<br>1 | รือง ประเภทการเชือ<br>Serial Port<br>Ethernet<br>USB | Baud Rate<br>115200  | IP Address<br>192.168.1.201 | พอร์ต<br>COM1<br>4370 | ชื่อหรือภัณฑ์ | จำนวนผู้ใช้                                  | จำนวนเ |
| เคขือง<br>♦ คึงข้อมูลการบันที่หวดา<br>๗ คึงข้อมูลผู้ไข้ และลายนิ้วมือ<br>♦ ส่งข้อมูลผู้ไข้ และลายนิ้วมือ                                                                                                    | <ul> <li>จัดการร<br/>นั่นข้าข้อมูล)</li> </ul> | ข้อมูลท่างๆ ของ USB D<br>มีไร้   ส่งออกข้อมูลผู้ไร้   นำเ<br>การบันก็กเวลา | isk<br>ข้าข้อมูลการบัง           | สรีกเวลา ImportEn                                    | crypt Log    Ir      | nport Att Photo   Ex        | port User's I         | Photo   Impor | User's Phot                                  | 23     |
| <ul> <li>Attendance Photo Manag</li> <li>จัดการเครื่อง</li> <li>ปรับปรุง/พึ่งส่าง่างๆ</li> <li>รายชื่อแสนท</li> <li>ผู้ดูแลระบบ</li> <li>หนักงาน</li> <li>ดังส่า เสือกฐานชื่อมูล</li> <li>ครางทำงานของหนักงาน</li> </ul> | ້ອຳຄັບມູນ                                      | เวลามังร้อมูง รมาย<br>24/03/2017 1 72 By<br>ZX Infor                       | nes                              | Ac_No                                                | 3.5 (5/10/20<br>ata? | Name                        | CardNur               | nbi           | หข้าข้อมูลผู้ใช้<br>ดูเน USB Dis<br>ลบรายการ |        |
|                                                                                                    |                                                |                                                                            |                                  | I OK                                                 | Ca                   | ancel                       |                       |               | เสียกฏิโหม                                   |        |

้จากนั้น จะมีหน้าต่างขึ้นมา แสดง จำนวนที่ นำเข้าได้ ( Import..New..) ให้กดปุ่ม OK

| พนักงาน ยันทัดเวลาทำงาน                                                                                                    | รายงาน              | 193                                                          | a 🗸                                                  | 🗙<br>แครื่อง | ()<br>เรื่อมห่อ 4       | โกการเชื่อมต่อ  | (1)<br>ออกจากระบบ |              |                 |                                              |      |
|----------------------------------------------------------------------------------------------------|---------------------|--------------------------------------------------------------|------------------------------------------------------|--------------|-------------------------|-----------------|-------------------|--------------|-----------------|----------------------------------------------|------|
| ปรับปรุงข้อมูล 🎗                                                                                                    | รายชื่อเค           | รื่อง                                                        |                                                      |              |                         |                 |                   |              |                 |                                              |      |
| 🖟 นำเข้าข้อมูลการการบันทึกเวลาทำงาน                                                                                                    | ชีอเครื่อง          |                                                              | สถานะ                                                | พมายเลขเร    | ครื่อง ประเภทการเชื่อ.  | Baud Rate       | IP Address        | พอร์ต        | ชื่อผลิตภัณฑ์   | สำนวนยู้ไข้                                  | สำหร |
| 💡 ส่งออกข้อมูลการบันทึดเวลาทำงาน<br>🕥 สำรองแฟมฐานข้อมูล<br>🗷 จัดการ USB Disk                                                                   | G1<br>G2<br>G3      |                                                              | Disconnected<br>Disconnected                         | 1            | Serial Port<br>Ethernet | 115200          | 192.168.1.201     | COM1<br>4370 |                 |                                              |      |
| ครื่อง 🖈                                                                                                    |                     |                                                              | Disconnected                                         |              | 000                     |                 |                   |              |                 |                                              | _    |
| <ul> <li>ทั้งของสูงเรียงและสายนี้วมือ</li> <li>ส่งข้อมูลผู้ไข้ และสายนี้วมือ</li> <li>Attendance Photo Manag</li> <li>รัชการเครื่อง</li> </ul> | หระจา<br>สำคัญ<br>1 | ขอมูลยูเซ   สง<br>ข้อมูลการบันที<br>อุป เวลาลังชัง<br>24/03/ | ออราขอมูลสูเริงมาต<br>แวลา<br>ญจ ระเวล<br>2017172 By | tes          | Ac_No                   | ncrypt Log    I | Name              | CardNum      |                 | i User's Pho                                 |      |
| ไร้เบปรุง/ดังส่าดำงๆ<br>ଛิ รายชื่อแสนก<br>ଛิ ผู้สุณกระบบ<br>ฉิ พมักงาน<br>⊇ิ พังค่า เดือกฐานช้อมูล                                             |                     |                                                              |                                                      | ZK           | Information Atter       | dance Systen    | n 4.8.5 (5/10/20  | ×            | ม์ก<br>(ลมข้อมุ | งข้าข้อมูลผู้ใช้<br>เลโน USB Dis<br>ลบรายการ |      |
| กรางท้างานของหนักงาน<br>2 ตั้งตารางเวลาทำงาน<br>2 ตั้งกะการทำงาน<br>3 ตารางทำงานของพนักงาน                                                     |                     |                                                              |                                                      | L            |                         |                 |                   |              | นำเข้า          | เรียกดูไหม่<br>จากข้อมูลในคอม                | ,    |
|                                                                                                    |                     |                                                              |                                                      |              |                         |                 | 4                 |              |                 |                                              |      |
|                                                                                                    |                     |                                                              |                                                      |              | 4                       |                 |                   |              | 8               |                                              |      |

# ถ้าต้องการนำเข้าเวลาที่บันทึก ก็คลิกที่ แท็บ <u>นำเข้าข้อมูลบันทึกเวลา ต่อเนื่องได้เลย</u>

| พนักงาน บันทึกเวลาทำงาน                             | <b>โ</b> ญ<br>รายงาน | Inร้อง ล                           | XX<br>มเครื่อง   | เชื่อมต่อ ตับ     | O การเชื่อมต่อ | ออกจากระบบ         |                |               |               |                  |
|-----------------------------------------------------|----------------------|------------------------------------|------------------|-------------------|----------------|--------------------|----------------|---------------|---------------|------------------|
| ปรับปรุงข้อมูล 🖈                                    | รายชื่อเครื          | ข้อง                               |                  |                   |                |                    |                |               |               |                  |
| 🖟 นำเข้าข้อมูลการการบันทึกเวลาทำงาน                 | ชื่อเครื่อง          | สถานะ                              | หมายเลขเครื่     | อง ประเภทการเชื้อ | Baud Rate      | IP Address         | พอร์ต          | ชื่อผลิตภัณฑ์ | จำนวนผู้ใช้   | สำนวนผู้ดูแล     |
| 💡 ส่งออกข้อมูลการบันทึกเวลาทำงาน                    | G1                   | Disconnected                       | 1                | Serial Port       | 115200         |                    | COM1           |               |               |                  |
| 🖞 สำรองแฟ้มฐานข้อมูล                                | G 2                  | Disconnected                       | 1                | Ethernet          |                | 192.168.1.201      | 4370           |               |               |                  |
| 🖬 จัดการ USB Disk                                   | <u>G</u> 3           | Disconnected                       | 1                | LISB              |                |                    |                |               |               |                  |
| กรื่อง 🌣 '                                          | 会 จัดการข้อเ         | มุลต่างๆ ของ USB Disk              |                  |                   |                |                    |                |               |               |                  |
| 0. ถึงข้อมากการในเมืองการ                           | น่าเข้าข้อมูลผู้     | มู่ไข้ ส่งออกข้อมูลผู้ใช้ นำเข้าข้ | อมูลการบันทึกเวล | n Import Encry    | pt Log Impo    | ort Att Photo Expo | ort User's Pho | to Import Us  | er's Photo    |                  |
| พงขอมูลการบนากเรลา<br>โด้งข้อมูลก็ใช้ และลายนิ้ามือ | ิตรายการในส          | การส่งออกข้อมูล                    | 1                |                   |                |                    |                |               |               | ]                |
| ค่างขอมูลผู้เป็นและลายนิ้วมีก                       | สำดับอุป เ           | วลาดึงข้อมูล ขนาด                  | Nam              | e Ac_No           | Tin            | ne                 | verification m | nethod        |               |                  |
| Attendance Photo Manag                              | ☑ 1 2                | 23/03/2017 1 117 Byte              | s 🕨              |                   |                |                    |                |               | น้ำเข้าข้อมละ | าารขันทึกเวล     |
| 😼 จัดการเตรื่อง                                     |                      |                                    |                  |                   |                |                    |                |               | [             |                  |
| lõnulga kõndada an                                  |                      |                                    |                  |                   |                |                    |                |               | ลบข้อมลใน     | USB Disk         |
| v v v v v v v v v v v v v v v v v v v               |                      |                                    |                  |                   |                |                    |                |               | <u> </u>      |                  |
| 🏠 รายชื่อแผนก                                       |                      |                                    | -                |                   |                |                    |                |               |               |                  |
| 🐉 ผู້ທູແລະະນນ                                       |                      |                                    |                  |                   |                |                    |                |               | ลบร           | ายการ            |
| 🥁 พนกงาน<br>กลับเสียง                               |                      |                                    | <b>E</b> )       |                   |                |                    |                |               |               |                  |
|                                                     |                      |                                    | <b>J</b> /       |                   |                |                    |                |               |               |                  |
| การางทำงานของพนักงาน 🖈                              |                      | · · · ·                            | $\checkmark$     |                   |                |                    |                |               | เรียก         | กใหม่            |
| 🚺 ตั้งตารางเวลาทำงาน                                |                      |                                    |                  |                   |                |                    |                |               |               |                  |
| 2 ตั้งกะการทำงาน                                    |                      |                                    |                  |                   |                |                    |                |               |               |                  |
| 🛐 ตารางทำงานของพนักงาน                              |                      |                                    |                  |                   |                |                    |                |               | שמייישוא      | 0.904 P.R.1699.2 |
| 🔾 ระเบียบการลงเวลาทำงาน                             |                      |                                    |                  |                   |                |                    |                |               |               |                  |
|                                                     |                      |                                    |                  |                   |                |                    |                |               |               |                  |
|                                                     |                      |                                    |                  |                   |                |                    |                |               |               |                  |
|                                                     |                      |                                    |                  |                   |                |                    |                |               |               |                  |
|                                                     |                      |                                    |                  |                   |                |                    |                |               |               |                  |
|                                                     |                      |                                    |                  |                   |                |                    |                |               |               |                  |
|                                                     |                      |                                    |                  |                   |                |                    |                |               |               |                  |
|                                                     |                      |                                    |                  |                   |                |                    |                |               |               |                  |
|                                                     | Disk size:1          | 4754MB Free Space:768              | MB Used:13       | 985MB             |                |                    |                |               |               |                  |

## - จะมีหน้าต่างซ้อนขึ้นมา ถามยืนยัน ให้กดปุ่ม OK

| ข้อมูล บันทึกเวลาทำงาน ค้นหา/พิมพ่                                                                                          | ปรับปรุง      | ข้อมูล/ตั้งค่าต่างๆ เ                       | วัดการเครื่อง        | ช่วยเหลือ       |                  |                    |                       |                |                 |                |              |
|----------------------------------------------------------------------------------------------------|---------------|---------------------------------------------|----------------------|-----------------|------------------|--------------------|-----------------------|----------------|-----------------|----------------|--------------|
| พนักงาน มันทึกเวลาทำงาน                                                                                                    | รายงาน        | <b>สร้อง</b>                                | <b>▼</b><br>∂1       | 🗙<br>แคร้อง     | (ชื่อมต่อ        | ทัดการเชื่อมต่อ    | ออกจากระบบ            |                |                 |                |              |
| ปรับปรุงข้อมูล 🎗                                                                                                    | รายชื่อเ      | เครื่อง                                     |                      |                 |                  |                    |                       |                |                 |                |              |
| 🕹 นำเข้าข้อมูลการการบันทึกเวลาทำงาน                                                                                         | ชื่อเครื่อง   |                                             | สถานะ                | หมายเลขเ        | ครื่อง ประเภทการ | เชื่อ Baud Rate    | e IP Address          | พอร์ต          | ชื่อผลิตภัณฑ์   | จำนวนผู้ใช้    | สำนวนผู้ดูแล |
| 💡 ส่งออกข้อมูลการบันทึกเวลาทำงาน                                                                                            | G1            | Disc                                        | connected            | 1               | Serial Po        | ort 115200         |                       | COM1           |                 |                |              |
| 🚽 สารองแพมฐานขอมูล<br>🌌 จัดการ USB Disk                                                                                     | G2            | Disc                                        | connected            | 1               | Ethern           | et                 | 192.168.1.201         | 4370           |                 |                |              |
|                                                                                                    | 🛆 อัตอาส      | ข้อมอต่างกาของ LICD                         | Dick                 |                 | USB              |                    |                       |                |                 | -              |              |
| เครื่อง 🌣                                                                                                    | เมืองสังสังวม | อพู่รู้ จุกออยุอกอ                          | DISK<br>Slát Jouánán | งราความรับเพื่อ |                  | nor et log Im      | nort Att Dhoto Evror  | t Lloorlo Dha  | ata Import I la | oria Dhota     |              |
| 🐥 ดึงข้อมูลการบันทึกเวลา                                                                                                    | กรายการ       | เหลู เอ   ตั้งออกข้อมูล<br>ในการส่งออกข้อมล | aro II w ko roc      | พิฒบารมหาแ      | isan pinipure    | incrypt cog [] ini |                       | (Osers Fill    |                 |                |              |
| ดึงข้อมูลผู้ใช้ และลายนิวมือ                                                                                                | สำตับอุป.     | . เวลาดึงข้อมูล                             | ชนาด                 | Ne              | ame Ac           | No T               | ime                   | verification r | nethod          |                |              |
| Attendance Photo Manag                                                                                                    | <b>☑</b> 1    | 23/03/2017 1                                | 117 Bytes            |                 |                  |                    |                       |                |                 | น้ำเข้าข้อมูลก | กรบันทึกเวลา |
| 💑 จัดการเครื่อง                                                                                                    | -             |                                             |                      | (74)            | Information At   | tan dan sa Cunta   | - 4 0 E /E /10 /20EE) |                |                 | L'interestin   |              |
| ปรับปรุง/ตั้งค่าต่างๆ 🖈                                                                                                    |               |                                             |                      |                 | Information At   | tendance syste     | 11 4.8.3 (3/10/2033)  |                |                 | ลบข้อมูลใน     | USB Disk     |
| <ol> <li>รายชื่อแผนก</li> <li>ผู้ดูแลระบบ</li> <li>พนักงาน</li> <li>ทั้งก่า เลือกฐานข้อมูล</li> </ol>                       |               |                                             |                      |                 | 🔔 Are yo         | u sure to impo     | t log data?           |                |                 | ລນຮ            | เยการ        |
| คารางทำงานของพนักงาน 🖈                                                                                                    |               |                                             |                      |                 |                  |                    | Cancel                |                |                 | เรียกส         | ดใหม่        |
| <ul> <li>พื่งคารางเวลาทำงาน</li> <li>พื่งกะการทำงาน</li> <li>ทำรางทำงานยองพนักงาน</li> <li>ระเบียบการลงเวลาทำงาน</li> </ul> |               |                                             |                      |                 |                  | 7                  | )                     |                |                 | น้ำเข้าจากข้อ  | บมูลในกอมฯ   |
|                                                                                                    | Disk size     | 2:14754MB Free                              | Space:768f           | //B Used:       | 13985MB          |                    |                       |                |                 |                |              |

## จากนั้นจะมีหน้าต่างขึ้นมาว่า ราการที่ดาวโหลดได้กี่รายการให้กดปุ่ม OK

-

| พนักงาน บันทึกเวลาทำงาน                            | <b>ต</b> ุ<br>รายงาน | เค              | <b>เ</b> รื่อง | 🚽 👌<br>ລນເ     | X<br>ครื่อง | 3           | (ชื่อมต่อ   | โกมส์<br>พัดการเชื่อมด | ia      | ออกจากระบบ          |     |               |          |        |                  |              |
|----------------------------------------------------|----------------------|-----------------|----------------|----------------|-------------|-------------|-------------|------------------------|---------|---------------------|-----|---------------|----------|--------|------------------|--------------|
| รับปรุงข้อมูล 🗢                                    | รายชื่อ              | เครื่อง         |                |                |             |             |             |                        |         |                     |     |               |          |        |                  |              |
| 🕨 นำเข้าข้อมูลการการบันทึกเวลาทำงาน                | ชื่อเครื่อง          |                 | a              | ถานะ           | หมา         | ยเลขเครื่อง | ประเภทการเร | a Baud F               | late    | IP Address          |     | พอร์ต         | ชื่อผลิต | เภัณฑ์ | สำนวนผู้ใช้      | สำนวนผู้ดูแล |
| 🛉 ส่งออกข้อมูลการบันทึกเวลาทำงาน                   | G1                   |                 | Disco          | nnected        |             | 1           | Serial Por  |                        | 00      |                     |     | COM1          |          |        |                  |              |
| 🌶 สำรองแฟ้มฐานข้อมูล                               | G 2                  |                 | Disco          | nnected        |             | 1           | Etherne     | t.                     |         | 192.168.1.20        | 1   | 4370          |          |        |                  |              |
| 🛚 จัดการ USB Disk                                  | 63                   | 10. 17          | Disco          | nnected        |             | 1           | LISB        |                        | _       |                     |     |               |          |        |                  |              |
| เรื่อง 🎓                                           | 🔕 จัดการ             | ข้อมูลต่างๆ ขอ  | I USB C        | isk            |             |             |             |                        |         |                     |     |               |          |        |                  |              |
| 1 8                                                | นำเข้าข้อมุ          | เลผู้ใช้ ส่งออก | เข้อมูลผู้ใ    | ช้ นำเข้าข้อมู | เลกา เ      | รบันทึกเวลา | Import En   | crypt Log              | Import  | Att Photo Exp       | ort | User's Pho    | to Imp   | ort Us | er's Photo       |              |
| > ตั้งข้อมูลกำรับนากแวลา<br>ได้งข้อมูลกำรับนากแวลา | ิดูรายการ            | ในการส่งออกข้   | อมูล           |                | 15          |             |             |                        |         |                     |     |               |          |        | 0                |              |
| ดังข้อมูลผู้เป็นสะลายนิ้วมือ                       | ສໍາດັນລຸປ.           | เวลาดึงข้อมูล   |                | ชนาด           |             | Name        | Ac_N        | lo                     | Time    |                     | VE  | erification m | nethod   | ~      |                  |              |
| Attendance Photo Manaq                             | 01                   | 23/03/20        | 171            | 117 Bytes      |             |             | 1           |                        | 2017-   | 03-23 17:24:57      |     |               | 0        |        | น้ำเข้าข้อมลก    | กรบันทึกเวลา |
| 👆 จัดการเครื่อง                                    |                      |                 |                |                |             |             | 1           |                        | 2017-   | 03-23 17:26:53      |     |               | 1        |        |                  |              |
| ×                                                  | -                    |                 |                |                |             | •           | 1           |                        | 2017-   | 03-23 17:27:02      |     |               | 0        |        | ลงข้องลใน        |              |
| รบบรุง/คงคาตางๆ 🌣                                  |                      |                 |                |                |             | ZK Infor    | mation Atte | ndance Syst            | tem 4.8 | 3.5 (5/10/2055)     | X   | 2             |          |        | an node of       |              |
| 🕽 รายชื่อแผนก                                      |                      |                 |                |                | -           |             |             |                        |         |                     |     | _             |          |        |                  |              |
| ຍຼິຕູແລະະນນ                                        |                      |                 |                |                |             |             |             |                        |         |                     |     |               |          |        | ลบร              | ายการ        |
| 3 พนักงาน<br>อั                                    |                      |                 |                |                |             |             | Record      | download               | ed: 3 N | lew records: 3      |     |               |          |        |                  |              |
| 🗧 มเวคา เดอกสำนาอมูล                               |                      |                 |                |                | -           |             |             |                        |         |                     |     |               |          |        |                  |              |
| ารางทำงานของพนักงาน 🔶                              |                      |                 |                |                |             |             |             |                        |         |                     |     |               |          |        | เรียกต           | ดใหม่        |
| 🛙 ตั้งตารางเวลาทำงาน                               |                      |                 |                |                |             |             |             |                        |         | A OK                |     |               |          |        |                  |              |
| ชี้งกะการทำงาน                                     |                      |                 |                |                | _           |             |             |                        |         |                     |     |               |          |        | เมืองสังกรรดสังก | moonefere    |
| 🖥 ตารางทำงานของพนักงาน                             |                      |                 |                |                | -           |             |             |                        |         |                     |     |               |          |        | #169.14.18106    | ามิด เหมอมว  |
| 🔾 ระเบียบการลงเวลาทำงาน                            |                      |                 |                |                |             |             |             |                        |         | $\langle \rangle$   |     |               |          |        |                  |              |
|                                                    |                      |                 |                |                |             |             |             |                        |         | $(\mathbf{Q})$      |     |               |          |        |                  |              |
|                                                    |                      |                 |                |                |             |             |             |                        |         | $\langle 0 \rangle$ |     |               |          |        |                  |              |
|                                                    |                      |                 |                |                |             |             |             |                        |         | $\smile$            |     |               |          |        |                  |              |
|                                                    |                      |                 |                |                |             |             |             |                        |         |                     |     |               |          |        |                  |              |
|                                                    | -                    |                 |                |                |             |             |             |                        |         |                     |     |               |          |        |                  |              |
|                                                    |                      |                 |                |                |             |             |             |                        |         |                     |     |               |          | ~      |                  |              |
|                                                    |                      |                 |                |                |             |             |             |                        |         |                     |     |               |          |        |                  |              |

-เสร็จแล้วให้ปิดหน้าต่างจะกลับเข้าสู่หน้าหลักของโปรแกรม ZK Thai5.0 (Attendance Management)

- <u>ถ้าต้องการส่งออกข้อมูลผู้ใช้ (ลายนิ้วมือและชื่อ) จากคอมพิวเตอร์ไป แฟลชไดร์ฟ</u> จากหน้าหลักของโปรแกรม <u>ZK Thai5.0 (Attendance Management)</u> คลิกที่
  - 1. เมนู จัดการ USB Disk

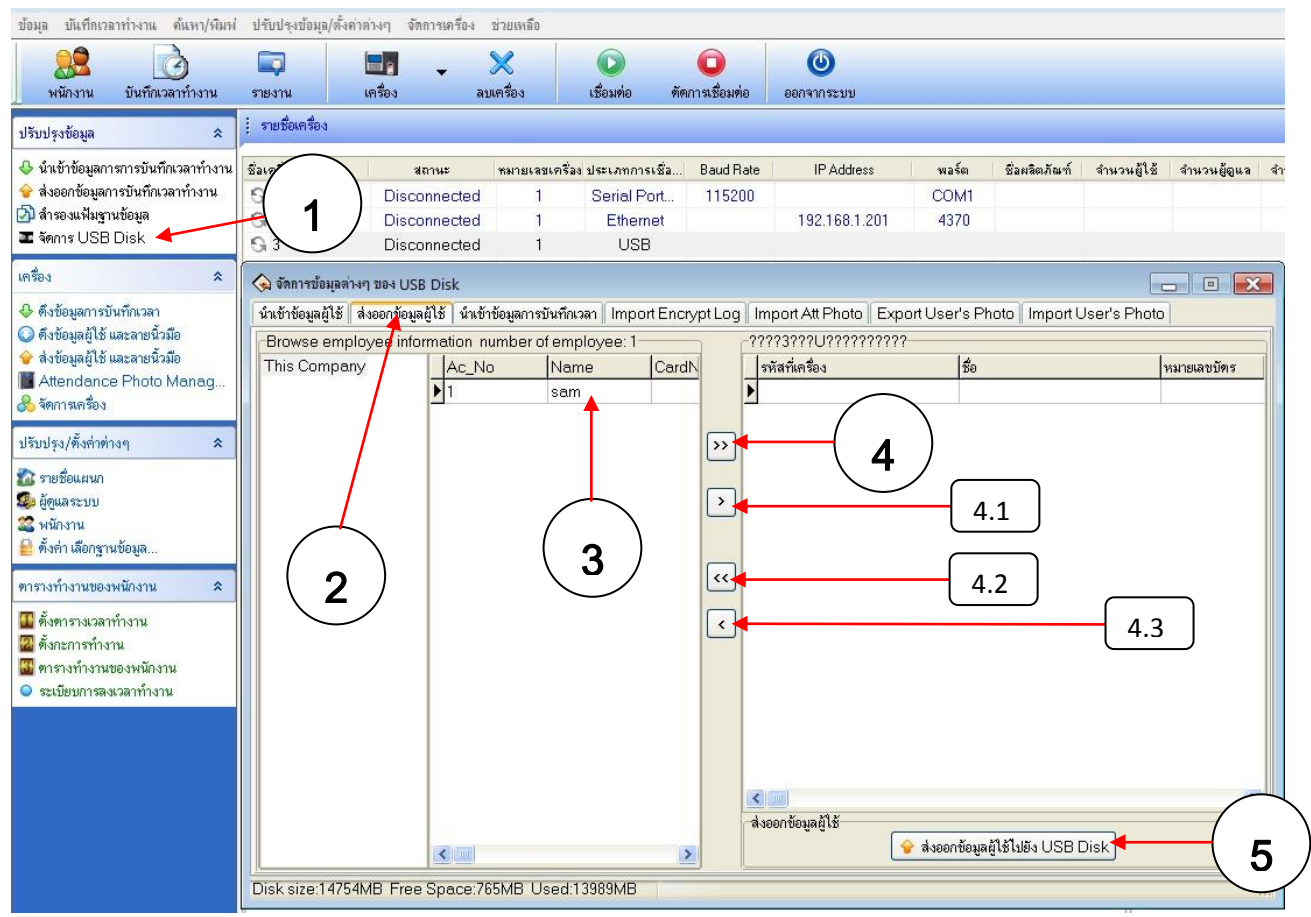

- 2. ในหน้าต่าง <u>จัดการข้อมูลต่างๆ ของ USB Disk</u> คลิกเลือกแท็บ ส่งออกข้อมูลผู้ใช้
- 3. เลือกรายการ ชื่อ ที่ต้องการส่งออกข้อมูล จากคอมพิวเตอร์ ไป แฟลชไดร์ฟ
- กคปุ่มลูกศร >> ถ้าต้องการ เลือกทั้งหมด- ย้ายไปช่องด้านขวามือ

4.1 กคปุ่มลูกศร > ถ้าต้องการ เลือกบางรายการ- ย้ายไปข่องค้านขวามือ

4.2 กคปุ่มลูกศร << ถ้าต้องการย้ายกลับ ทั้งหมด (หรือยกเลิกนั่นเอง)

4.3 กดปุ่มลูกศร < ถ้าต้องการ เลือกบางรายการ) ย้ายกลับบางรายการ (หรือยกเลิกนั่นเอง)

 ถ้าต้องการส่งออกเมื่อเลือกได้แล้ว ให้กดปุ่ม ส่งออกข้อมูลผู้ใช้ไปยัง USB Disk เพื่อส่งออกข้อมูล จากคอมพิวเตอร์ ไปยังแฟลชไดร์ฟ

5.1 จะมีหน้าต่างซ้อนขึ้นมา 3 ครั้ง ให้กด ปุ่ม OK จนเสร็จ

5.2 ปิดหน้าต่าง <u>จัดการข้อมูลต่างๆ ของ USB Disk</u>

 หลังากนั้น ก็นำแฟลชไดร์ฟ ที่ได้ แก้ไข-บันทึกข้อมูลเสร็จแล้ว ไปที่ เครื่องสแกนลายนิ้วมือ เพื่อส่งข้อมูล จากแฟลชไดร์ฟ เข้าเครื่องสแกนลายนิ้วมือ ทำให้ข้มูลตรงกัน

- <u>การส่งข้อมูล จากแฟลชไดร์ฟ เข้าเครื่องสแกนลายนิ้วมือ (ลายนิ้วมือและชื่อ)</u>
  - เสียบ แฟลชไคร์ฟ เข้าเครื่องสแกนลายนิ้วมือ
  - กดปุ่ม (พ่งหัว เข้าสู่เมนู ไอคอน แล้วกดปุ่มลูกศร โม่ และ เข้าสู่หน้าต่าง เมนู ข้อมูล
  - ใช้ปุ่มลูกศร เลื่อนไปยังเมนู **ส่งข้อมูลผู้ใช้** แล้วกดปุ่ม *(แงง)* เครื่องก็จะทำการส่งข้อมูล

| 100           |                     |                      |        |   | 1 h                   |
|---------------|---------------------|----------------------|--------|---|-----------------------|
|               | ນໍ່ອນຸ              | ุล                   |        |   |                       |
|               | No                  | 1                    |        | 7 | 40                    |
|               | ดึงข่อมูลบันทึกเวลา | ลบการลงเวลา          |        |   | THE REAL PROPERTY AND |
|               | ดึงข้อมูลผู้ใช้     | ลบทั้งหมด            |        |   |                       |
|               | ສັ່ງນ້ອມູລຜູ້ໃช້    | ลบสิทธ์              |        |   |                       |
|               |                     |                      |        |   |                       |
|               | CHNOLOGY STORE      |                      |        |   |                       |
| [1            | ) (2ABC)            | 3 DEF                | ESC    |   |                       |
| виотяблу (4ен | ) <b>(5</b> JKL)    | 6 MNO )              | -)     |   |                       |
| TPORS         | 8 TUV               | (9 <sub>wxyz</sub> ) | •      |   |                       |
|               | 1607                | $(\mathbf{b})$       | м/ок ) |   |                       |
| -             |                     |                      |        |   | 1                     |

- จากนั้นจะแสดงหน้าต่าง อัพโหลดข้อมูลของผู้ใช้.. ดังรูปข่างล่าง
- ถ้าส่งข้อมูลสำเร็จ หน้าจอเครื่องสแกนลายนิ้วมือ จะแสดง อั**ปโหลดข้อมูล SUCCESS** ดังรูปข้างล่าง

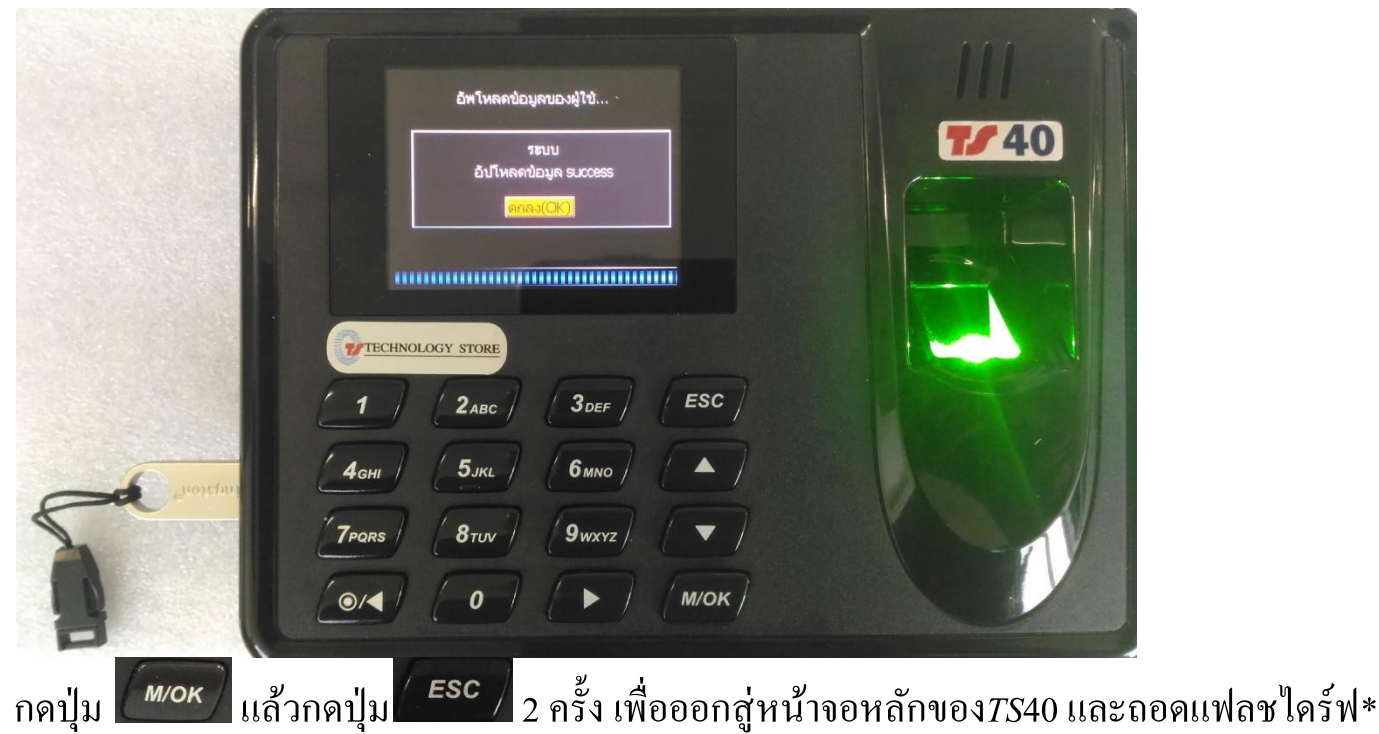